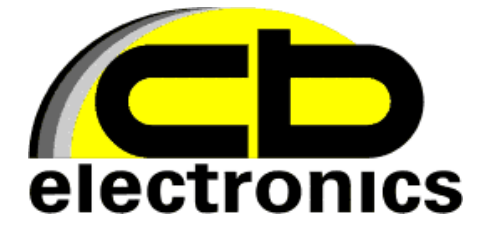

# **ProgS 1.05.xx**

tachograph simulator programming tool

**USER MANUAL** 

Ver. 1.0 06.2013 © KT

#### **ProgS software**

ProgS is a software tool to read data from tachograph and program DTCOSIM tachograph simulator. The software communicates with the tachograph simulator or tachograph using USB-KSIM interface.

The ProgS software works on Windows XP and Windows 7.

Main program window:

|                                    | Programmer ProgS                                                       |                                      |
|------------------------------------|------------------------------------------------------------------------|--------------------------------------|
| æ                                  | USB Device<br>Device No. 1305078129<br>Device Type: Interface USB-KSIM | DTCOSIM Programmer<br>ProgS v1.04.XX |
| Stoneridge 2<br>Siemens/VD<br>DTCO | A00<br>0 1324 Read STOP                                                | Write DTCOSIM                        |
|                                    | Disco clastika kura ai kasharusak a                                    | und alfalt (D and)                   |
|                                    | Flease select the type of tachograph a                                 |                                      |

fig.1 – main program window

## **Reading data**

The ProgS can read from tachograph or tachograph simulator.

The tachograph/tachograph simulator should be connected to computer using USB-KSIM interface.

Select the type of tachograph device that will be read and press "Read". The ProgS software can read data from tachograph or tachograph simulator. In case of reading from tachograph simulator the device type should be set to the device that is simulated by DTCOSIM.

The USB-KSIM should be connected to the target device using appropriate connector kit:

- DTC to connect to digital DTCO or tachograph simulator
- STN to connect to Stoneridge 2400 tachograph
- 1324 to connect to 1324 tachograph

Each tachograph type contains different data set, below are examples for each type of tachograph:

|                                    | Programmer ProgS                                            |                |                                      |
|------------------------------------|-------------------------------------------------------------|----------------|--------------------------------------|
| ŝ                                  | USB Device<br>Device No. 13050781<br>Device Type: Interface | 29<br>USB-KSIM | DTCOSIM Programmer<br>ProgS v1.05.XX |
| Stoneridge 2<br>Siemens/VD<br>DTC0 | 2400<br>00 1324 <b>Read</b>                                 | STOP           | Write DTCOSIM                        |
| Reading Da                         | ata                                                         |                |                                      |
| OK                                 | Manufacture date                                            | 2011-0         | 7-13                                 |
| OK                                 | Odometer [km]                                               | 108064         | ,6                                   |
| OK                                 | K-const                                                     | 9000           |                                      |
| OK                                 | VIN                                                         | WMAH           | 05ZZZ3M35000X                        |
| OK                                 | UTC                                                         | 2013-0         | 5-29 08:14 offset:+01:00             |
| OK                                 | o/p shaft faktor                                            | 3,000          |                                      |
| End                                |                                                             | [Click va      | lue to edit]                         |
| Add                                | data to write                                               |                | Set Product Code                     |

fig.2 – 2400 tachograph data read

| R                                | USB Device<br>Device No. 1305078129<br>Device Type: Interface USB-KSIM | DTCOSIM Programme<br>ProgS v1.05.XX |            |  |  |
|----------------------------------|------------------------------------------------------------------------|-------------------------------------|------------|--|--|
| Stoneridge<br>Siemens/VI<br>STCD | 2400<br>DO 1324 Read STOP                                              | Write DTCOSIM                       | odified on |  |  |
| Reading D                        | ata                                                                    |                                     |            |  |  |
| ОК                               | Product Code 1324                                                      | 1.020000000500                      |            |  |  |
| ОК                               | VIN WM                                                                 | AH05ZZZ3M35000X                     |            |  |  |
| ОК                               | Manufacture date 2011                                                  | 1-07-13                             |            |  |  |
| ОК                               | Time Offset +01:                                                       | 00                                  |            |  |  |
| ОК                               | UTC 2013                                                               | 3-05-29 08:15:08                    |            |  |  |
| ОК                               | Odometer [km] 1080                                                     | 064,6                               |            |  |  |
| ОК                               | Effective Circumference 3000                                           | )                                   |            |  |  |
| ОК                               | K-const 9000                                                           | )                                   |            |  |  |
| ОК                               | o/p shaft faktor 3.00                                                  | 0                                   |            |  |  |
| End                              | [Clicl                                                                 | <pre>k value to edit]</pre>         |            |  |  |

fig.3 – 1324 tachograph data read

|                            | Programm<br>USB I<br>Device | er ProgS<br><b>Device</b><br>No. <b>13050781</b> | 29              |                 | DTCO    |           | rogrammer  |
|----------------------------|-----------------------------|--------------------------------------------------|-----------------|-----------------|---------|-----------|------------|
| Stoneridge 2<br>Siemens/VE | Device<br>2400<br>00 1324   | Type: Interface<br>Read                          | USB-KSIM<br>STC | )P              | Write D | TCOSIM    |            |
| Reading D                  | ata                         |                                                  |                 |                 |         |           |            |
| OK                         | ECUH                        | lardware No.                                     |                 | 1381            |         |           |            |
| OK                         | Manuf                       | acture date                                      |                 | 2011-07-13      |         |           |            |
| OK                         | K-con                       | st                                               |                 | 9000            |         |           |            |
| OK                         | Odom                        | eter [km]                                        |                 | 108064,6        |         |           |            |
| OK                         | VIN                         |                                                  |                 | WMAH05ZZ        | Z3M350  | 000X      |            |
| OK                         | Tyre S                      | ize                                              |                 | 295/95R22.      | 5       |           |            |
| OK                         | Next C                      | Calibration                                      |                 | 2013-01-01      |         |           |            |
| OK                         | UTC                         |                                                  |                 | 2013-05-29      | 08:15 c | offset:+0 | 1:00       |
| OK                         | o/p sh                      | aft faktor                                       |                 | 3,000           |         |           |            |
| OK                         | Effect                      | ive Circumfer                                    | ence            | 3000            |         |           |            |
| OK                         | Vehicl                      | e Registration                                   | i No.           | NOL00000        |         |           |            |
| ОК                         | Vehicl                      | e Registration                                   | Date            | 2013-06-01      |         |           |            |
| OK                         | Regist                      | tering Membe                                     | r State         | PL              |         |           |            |
| OK                         | Speed                       | Authorised[k                                     | m/h]            | 90              |         |           |            |
| End                        |                             |                                                  |                 | [Click value to | o edit] |           |            |
|                            |                             |                                                  |                 |                 |         | Set Pro   | oduct Code |

fig.3 – DTCO tachograph data read

#### **Editing data**

Click the editable value to open edit box:

| OK | UTC                     | 2010-03-24 08:14 offset:-01:00 |   |
|----|-------------------------|--------------------------------|---|
| ОК | o/p shaft faktor        | -> 3,000 OK                    | X |
| ОК | Effective Circumference | 5580                           |   |

**Buttons:** 

"->" – Revert to original value.

"X" – Cancel edit.

"OK" – Confirm edit. The value will be validated and the data will be prepared to write operation. If the value is incorrect the message will appear:

| INFO       | ×             |
|------------|---------------|
| Please cor | rect data !!! |
|            | ОК            |

#### Writing data

The ProgS software allows writing only to Tachograph Simulator (DTCOSIM). The DTCOSIM must be connected using USB-KSIM infertace with DTC cable. Cables between USB-KSIM and tachographs / tachograph simulator can be changed without unplugging USB-KSIM from computer.

Click "Write DTCOSIM" to write data to DTCOSIM. If the "modified only" box is checked only modified data will be saved to DTCOSIM, otherwise all data will be sent and saved into DTCOSIMM.

Clicking the "Add data to write" button will open additional data list to write (fig. 4). This list is used to add values that are supported by the tachograph simulator but was not read from the attached device. For example if data come from 1324 tachograph, the " add data to write" list will have 2400 and DTCO tachograph specific parameters. These additional data can be edited and wrote to the device together with all other parameters.

The additional data are written if it is not empty. This means that if you don't want to write it, it should be left blank (delete the parameters value).

| USB Device<br>Device No. 1305078129<br>Device Type: Interface USB-KSIM |                             |                    | DTCOSIM Programm<br>ProgS v1.05.XX                |           |            |  |
|------------------------------------------------------------------------|-----------------------------|--------------------|---------------------------------------------------|-----------|------------|--|
| Stoneridge 2<br>Siemens/VE<br>DTCO                                     | 2400<br>00 1324 <b>Read</b> | STOP               | Write                                             | DTCOSIM   | │          |  |
| Reading D                                                              | ata                         |                    |                                                   |           |            |  |
| OK                                                                     | Manufacture date            | 2011               | -07-13                                            |           |            |  |
| OK                                                                     | Odometer [km]               | 1080               | 64,6                                              |           |            |  |
| ОК                                                                     | K-const                     | 9000               |                                                   |           |            |  |
| <u>OK</u>                                                              | VIN WMAH05ZZZ3M35000X       |                    |                                                   |           |            |  |
| <u>OK</u>                                                              | UTC                         | 2013               | -05-29 08:24                                      | offset:+0 | 1:00       |  |
| OK                                                                     | o/p shaft faktor            | 3,000              | )                                                 |           |            |  |
| End                                                                    |                             | [Click             | value to edit]                                    |           |            |  |
| Close                                                                  | Additional data to          | write. (always wri | iten if not empty)                                | Set Pro   | oduct Code |  |
|                                                                        | Effective Circumferer       | nce <b>3000</b>    | Ì                                                 |           |            |  |
|                                                                        | Tyre Size                   | 295/               | 95R22.5                                           |           |            |  |
|                                                                        | Next Calibration            | 2013               | -01-01                                            |           |            |  |
|                                                                        | Vehicle Registration        | No. NOL            | 00000                                             |           |            |  |
|                                                                        | Vehicle Registration        | Date <b>2013</b>   | 6-01-01                                           |           |            |  |
|                                                                        | Registering Member          | State PL           |                                                   |           |            |  |
|                                                                        | Speed Authorised[km         | /h] <b>90</b>      |                                                   |           |            |  |
|                                                                        |                             | [Click             | <pre><value edit]<="" pre="" to=""></value></pre> |           |            |  |

fig.4 – additional data list

### Setting "Product Code" parameter

The "Product code" must be set for the tachograph simulator to work properly. This parameter consist of 16 digits with dot after 4-th digit, example:

#### 1324.62000000400

For the 1324 type tachograph the "Product Code" is set manually. Refer to DTCOSIM service manual for instructions.

For DTCO and 2400 tachograph the "Product Code" can be set using "Set Product Code" button.

After clicking the "Set Product Code" button the configuration window will appear. The configuration window will initially setup "Product Code" with data read from attached device. The configuration will be made in 1 or 2 steps depending on the tachopgraph configuration.

For DTCO with "CANTCO1 repetition rate" parameter equal to "0" there will be only one step configuration as the 10-th digit of "Product Code" will be permanently set to "1".

Further instructions will be displayed in configuration windows.

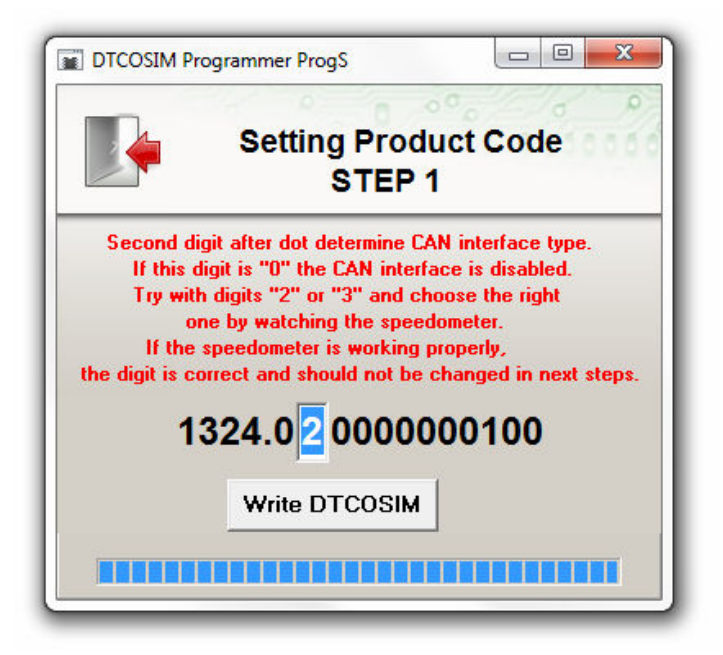

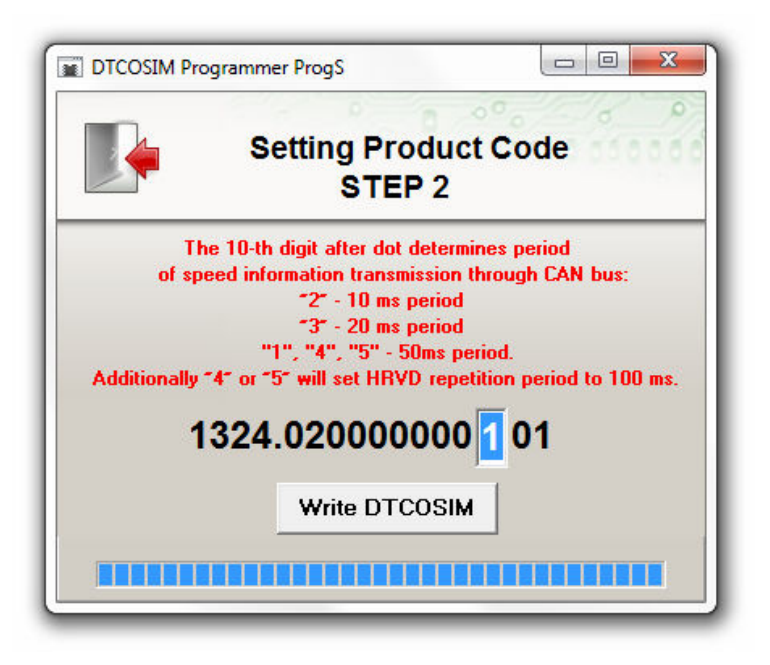

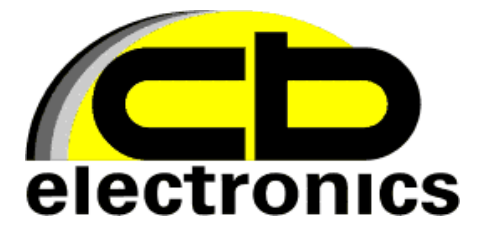

CB Electronics ul. Przybyszewskiego 43, 01-849 Warszawa tel: +48 22 864 19 34, fax: +48 22 864 19 35 e-mail: www.cbe.com.pl